## ИНСТРУКЦИЯ по восстановлению доступа клиента Банка в систему ДБО

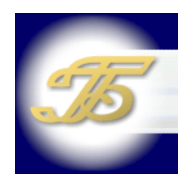

Физическое лицо, являющееся клиентом Банка и прошедшее идентификацию, может самостоятельно восстановить полученный ранее доступ к системе дистанционного банковского обслуживания для физических лиц (далее – ДБО Банка). Сценарий восстановления доступа реализован как для мобильных версий приложений для платформ iOS и Android, так и для web-версии интернет-банка.

К моменту восстановления доступа Клиент должен дать в Банке согласие на подключение к ДБО Банка в письменном виде.

Последовательность шагов по восстановлению доступа представлена в таблице ниже:

| Действие                                           | Мобильное приложение                                                                                                    | Интернет-Банк (web - версия)                                                                                                    |  |
|----------------------------------------------------|----------------------------------------------------------------------------------------------------|----------------------------------------------------------------------------------------------------|--|
|                                                    | Открыть на мобильном устройстве приложение<br>Банка, установленное из официальных магазинов<br>Приложений (App Store/Google Play/RuStore) или с<br>официального сайта Банка<br>https://gorbank.spb.ru/services/dbo-<br>gorbank/mobile/#main<br>Поиск осуществляется по названию «ГОРБАНК» | В браузере перейти на страницу входа в ДБО физических лиц на сайте Банка <u>https://online.gorbank.spb.ru/auth/login</u>                                     |  |
| Нажать кнопку<br>«Регистрация» /<br>«Регистрация / | 16:51 B %⊞∉60%s                                                                                                    | Петербургский<br>Городской Банк Офисы и банкоматы 8 (812) 449-9                                                                                              |  |
| Восстановление»<br>или кнопку<br>«Забыли?»         | Петербургский<br>Городской Банк                                                                                                    | Вход в Интернет-банк<br>Логин                                                                                                    |  |
|                                                    | сіпt5419<br>Пароль<br>Забыли?<br>ВОЙТИ                                                                                                    | Пароль 🛞 Внимание                                                                                                    |  |
|                                                    | РЕГИСТРАЦИЯ                                                                                                    | ВОЙТИ<br>ВОЙТИ<br>ВОЙТИ<br>Войти<br>Вам представились сотрудником банка. Е<br>вам пришло SMS с паролем для платежа, который вн<br>совершали, известите банк! |  |
|                                                    | Version: 4.1.73                                                                                                    |                                                                                                    |  |

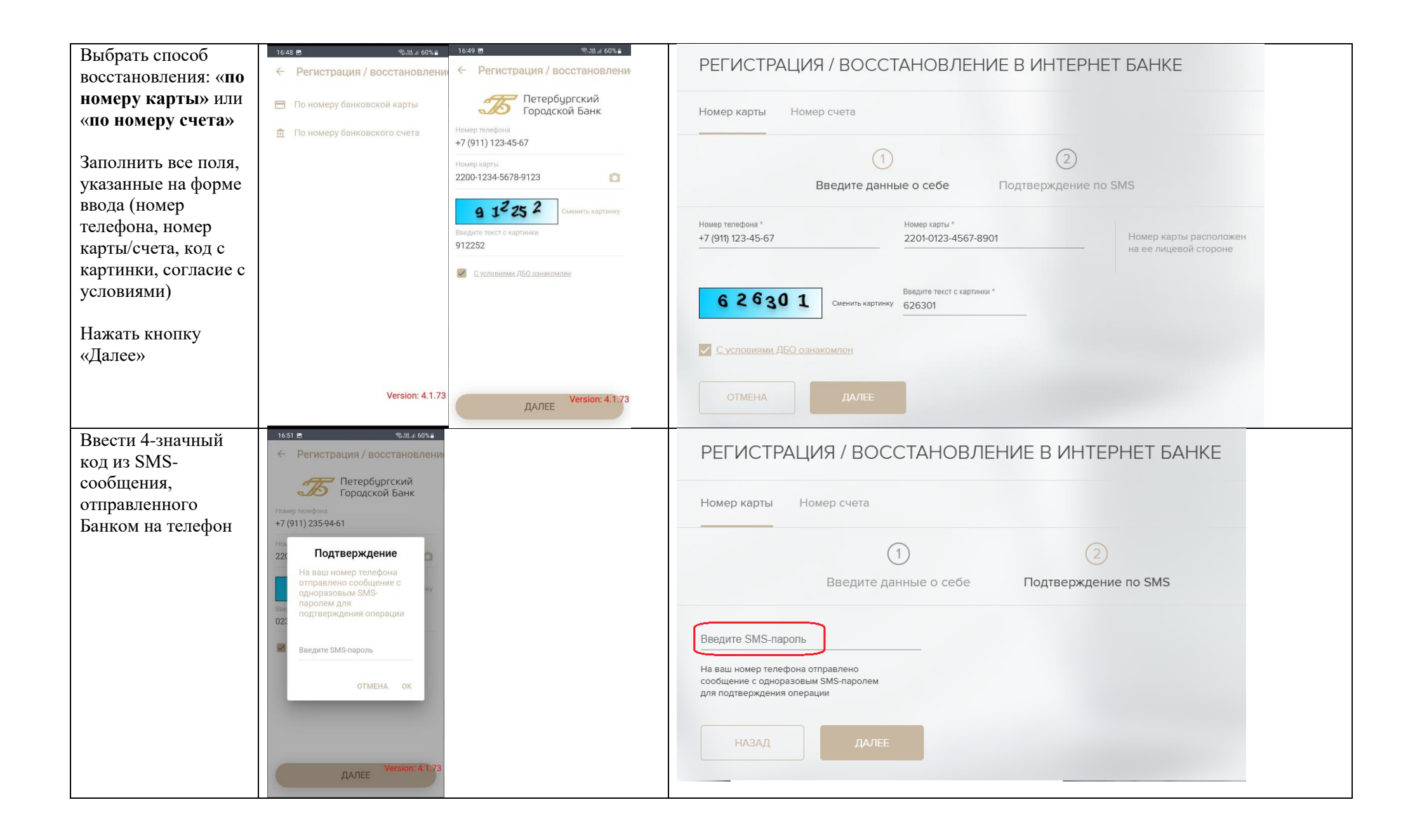

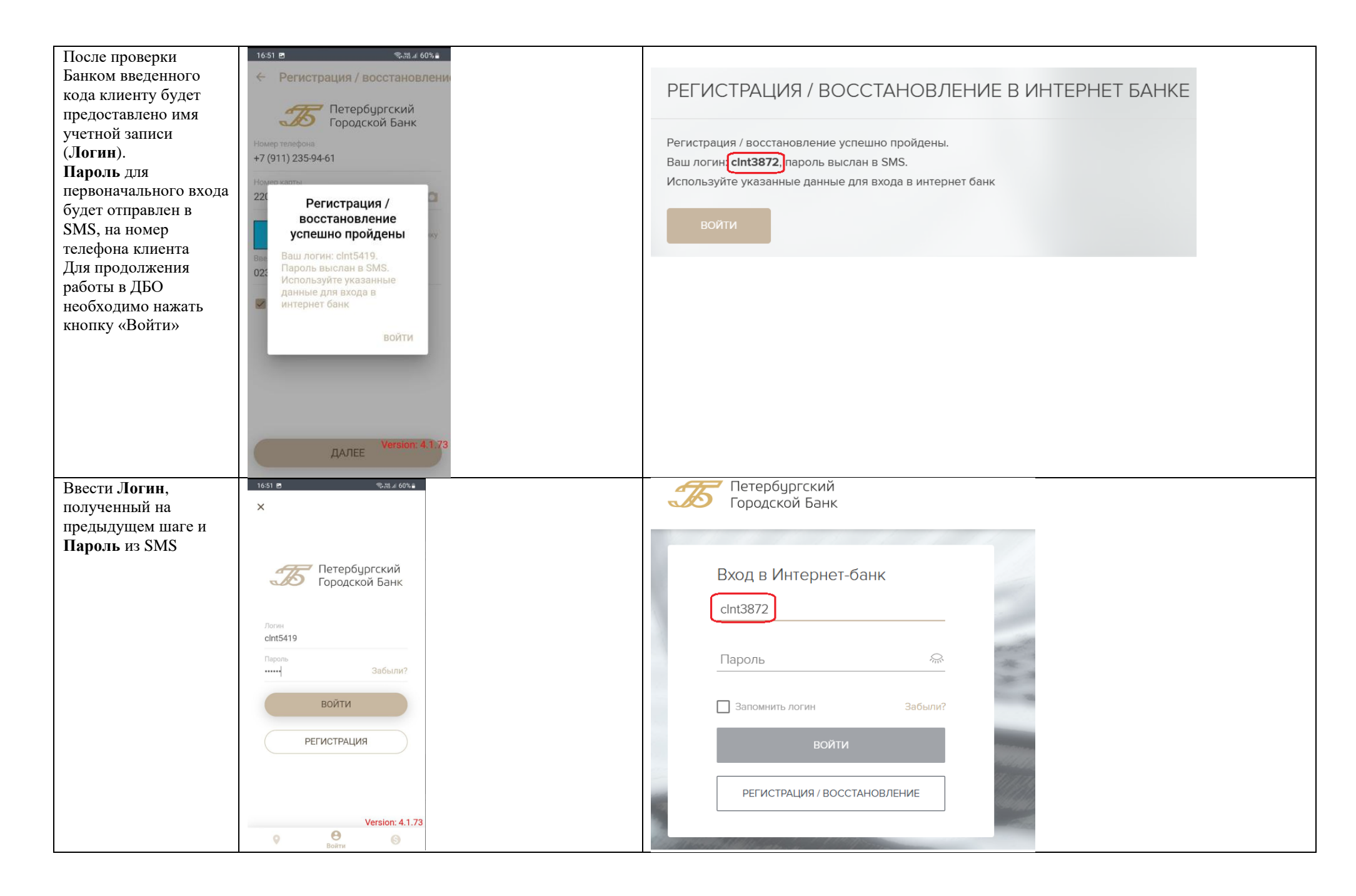

| Установить вместо                                                                                                    | 11:03 🗭 🗗 🚺 😤 港교 95% 🖬                                                                                                    |                                            |
|----------------------------------------------------------------------------------------------------|----------------------------------------------------------------------------------------------------|--------------------------------------------|
| первоначально                                                                                                    | ← Пароль устарел!                                                                                                    |                                            |
| выданного Банком                                                                                                    |                                                                                                    | Вход в интернет-оанк                       |
| пароля свой пароль.                                                                                                    |                                                                                                    | Сран войстрия Рашого вородя истои. Распито |
| При установке пароля                                                                                                    | Внимание! Срок действия Вашего                                                                                                    | новый пароль                               |
| необходимо учесть                                                                                                    | пароль.                                                                                                    | Требования к паролю:                       |
| требования к                                                                                                    |                                                                                                    | Минимальная длина в симводах: 8            |
| сложности,                                                                                                    | Новый пароль                                                                                                    |                                            |
| представленные на                                                                                                    | Повторите пароль                                                                                                    | Новый пароль                               |
| форме.                                                                                                    |                                                                                                    |                                            |
| После подтверждения<br>ввода нового пароля<br>кнопкой «ОК» клиент<br>будет перенаправлен<br>на главную страницу в<br>ДБО | Version: 4.1.72         CMEHUTE RAPORE         1       2       3       4       5       6       7       8       9       0         q       w       e       r       t       y       u       i       o       p         a       s       d       f       g       h       j       k       l $\Theta$ z       x       c       v       b       n $\Theta$ #12 $\Theta$ , $-\frac{1}{2}$ < QWERTY >       . | Повторите пароль<br>ОК<br>Назад            |